# • PODEMOS ACCEDER PULSANDO "CONTROL+CLIC":

## o <u>Búsqueda de convocatorias (redsara.es)</u>

| inscript                      | ción de Pruebas Selectivas                                                                                                    |                                         | ⑦ Ay            | uda Cont | acto Idioma |
|-------------------------------|----------------------------------------------------------------------------------------------------|-----------------------------------------|-----------------|----------|-------------|
| Convocatorias Abiertas        | A Mis inscripciones                                                                                                    | Convocatorias a S                       | ubsanar         |          |             |
| onvocatorias Abie             | rtas (497)                                                                                                    | Buscar por                              | cuerpo o centro | gestor   | Q           |
| Cuerpo o escala 🔻             | Centro gestor 👻                                                                                                    | Nivel y Acceso 🔻                        | Termina 🔫       | Docs.    | Acciones    |
| 1G ARQUITECTURA<br>(CONCURSO) | MINISTERIO DEL INTERIOR<br>SUBSECRETARÍA DE INTERIOR                                                                                               | 1G<br>ACCESO LIBRE                      | 30/01/2023      | ₽        | Inscribirse |
| 1G ADMINISTRACION             | MINISTERIO DE INCLUSIÓN,<br>SEGURIDAD SOCIAL Y<br>MIGRACIONES<br>SUBSECRETARÍA DE INCLUSIÓN,<br>SEGURIDAD SOCIAL Y<br>MIGRACIONES                  | 1G<br>ESTABILIZACIÓN /<br>SOLO CONCURSO | 30/01/2023      | P        | Inscribirse |
| 1G DE LABORALES               | MINISTERIO DE INDUSTRIA<br>COMERCIO Y TURISMO<br>SUBDIRECCIÓN GENERAL DE<br>PLANIFICACIÓN Y RR.HH<br>MINISTERIO DE INDUSTRIA<br>COMERCIO Y TURISMO | 1G<br>ESTABILIZACIÓN /<br>SOLO CONCURSO | 30/01/2023      | P        | Inscribirse |
| 1G INGENIERIA<br>(CONCURSO)   | MINISTERIO DEL INTERIOR<br>SUBSECRETARÍA DE INTERIOR                                                                                               | 1G<br>ACCESO LIBRE                      | 30/01/2023      | ₽        | Inscribirse |
| 1G ADMINISTRACION             | MUSEO NACIONAL CENTRO DEL<br>ARTE REINA SOFIA<br>MUSEO NACIONAL CENTRO DEL<br>ARTE REINA SOFÍA                                                     | 1G<br>ESTABILIZACIÓN /<br>SOLO CONCURSO | 30/01/2023      |          | Inscribirse |

Ver más

X 🤳 💿 🔍

# **o** TAMBIEN SIGUENDO LOS PASOS DEL BUSCADOR

Q Todo 🗉 Noticias 🕼 Imágenes 🕩 Vídeos 🛇 Maps 🗄 Más Herramientas

Aproximadamente 40.100.000 resultados (0,41 segundos)

#### https://administracion.gob.es

administracion.gob.es

#### Punto de Acceso General: Administracion.gob.es

El Punto de Acceso General (administracion.gob.es) es un portal web que ofrece un punto único de acceso para el ciudadano a información de interés sobre las ...

### Buscador de convocatorias de

Cómo utilizar el buscador. El buscador permite una ..

#### Cita previa Citas previas frecuentes.

## Sede Punto Acceso General

Ir a la Sede del Punto de Acceso General https://sede .

## Trámites

Administracion.gob.es. Administracion.gob.es ...

Más resultados de administracion.gob.es »

https://sede.administracionespublicas.gob.es > registro\_rec

1. Rellenar los campos y clicar en buscar

## 2. Clicar en la convocatoria que se desee

Buscador de convocatorias de empleo público

| <b>€ ⊻ in ● ● 12.4</b><br>K                                      | ◀)) Escuchar 🔒 Imprimir |
|------------------------------------------------------------------|-------------------------|
| ¿Necesitas ayuda?<br>Plazo abierto/cerrado<br>Plazo Abierto ▼ e1 |                         |
| Mostrar más opciones de búsqueda 🗸                               | Limpiar Q Buscar        |
|                                                                  |                         |

#### VIGILANCIA Y ATENCIÓN EN SALAS DE MUSEOS

| Referencia:            | 202589                                                                                                    |
|------------------------|----------------------------------------------------------------------------------------------------|
| Descripción:           | VIGILANCIA Y ATENCIÓN EN SALAS DE MUSEOS Grupo profesional E1                                                                                                    |
| Órgano convocante:     | Ministerio de Cultura y Deporte                                                                                                    |
| Unidad:                | Museo Centro de Arte Reina Sofía                                                                                                    |
| Selección de:          | PERSONAL LABORAL                                                                                                    |
| Via:                   | CONTRATACIÓN FIJA                                                                                                    |
| Titulación:            | Título profesional básico en servicios administrativos, Título de Graduado en Educación<br>Secundaria Obligatoria o equivalente                                                                                                    |
| Plazas:                | Convocadas: 12 Libres: 12                                                                                                    |
| Ámbito geográfico:     | NACIONAL                                                                                                    |
| Observaciones:         | Proceso selectivo excepcional de estabilización de empleo                                                                                                    |
| Dirección de Internet: | Más información @                                                                                                    |
| Plazos (*):            | Hasta el 30/01/2023 El plazo de veinte días hábiles contados a partir del día siguiente al<br>de la fecha de publicación de esta convocatoria en el «Boletín Oficial del Estado»                                                                      |
| Pruebas Selectivas:    | Inscripción en pruebas selectivas                                                                                                    |
| Disposiciones:         | BOLETÍN OFICIAL DEL ESTADO<br>Dispuesto el 27/12/2022 Publicado el 30/12/2022<br>Resolución de 27 de diciembre de 2022, de la Subdirección de Gerencia del Museo<br>Contra de Ata Paira Seña, por la que de convece precese estectivo accorriginal de |

# 3. Clicar en INSCRIPICIÓN DE PRUEBAS SELECTIVA

# COMO BUSCAR GRUPO PROFESIONAL Y ESPECIALIDAD PARA RELLENAR LOS CAMPOS

# 1. Buscar la convocatoria abierta (E1, E2, M1, 2G...) y clicar en INSCRIBIRSE Y RELLENAR:

• Comprobar que la que queremos inscribir es la que buscamos porque salen todos LOS PROCESOS tanto estabilización como acceso libre.

|                                                                      | de Pruebas Selectivas                             |                                     | ⑦ Ay                                          | uda Conta | acto Idiom  | a 🔻      |
|----------------------------------------------------------------------|---------------------------------------------------|-------------------------------------|-----------------------------------------------|-----------|-------------|----------|
| Convocatorias Abiertas                                               | Mis inscripciones                                 | Convocatorias a S                   | Subsanar                                      |           |             |          |
| Convocatorias Abiertas                                               | (497)                                             | Buscar por                          | cuerpo o centro                               | gestor    | 0           | l        |
| Cuerpo o escala 👻 Ce                                                 | entro gestor 🔻                                    | Nivel y Acceso 🔻                    | Termina 🔫                                     | Docs.     | Acciones    |          |
| 1G ARQUITECTURA MII<br>(CONCURSO) SU                                 | NISTERIO DEL INTERIOR<br>IBSECRETARÍA DE INTERIOR | 1G<br>ACCESO LIBRE                  | 30/01/2023                                    |           | Inscribirse | •        |
|                                                                      |                                                   |                                     |                                               | -         |             |          |
| Convocatorias Abiertas                                               | n de Pruebas Selectivas                           | Convocator                          | ias a Subsanar                                | ? Ayud    | a Contacto  | ldic     |
| Convocatorias Abiertas                                               | n de Pruebas Selectivas                           | Convocator                          | ias a Subsanar                                | ? Ayud    | a Contacto  | )   Idio |
| Convocatorias Abiertas<br>Convocatorias Abierta<br>Cuerpo o escala – | n de Pruebas Selectivas                           | Convocator<br>INAE<br>Nivel y Acces | ias a Subsanar<br>EM<br>30 <del>▼</del> Termi | ⑦ Ayud    | a Contacto  | Accion   |

 Al clicar en inscripción se abrirá una nueva ventana, clicar sobre ciudadano, en otra ventana elegir el método de identificación.

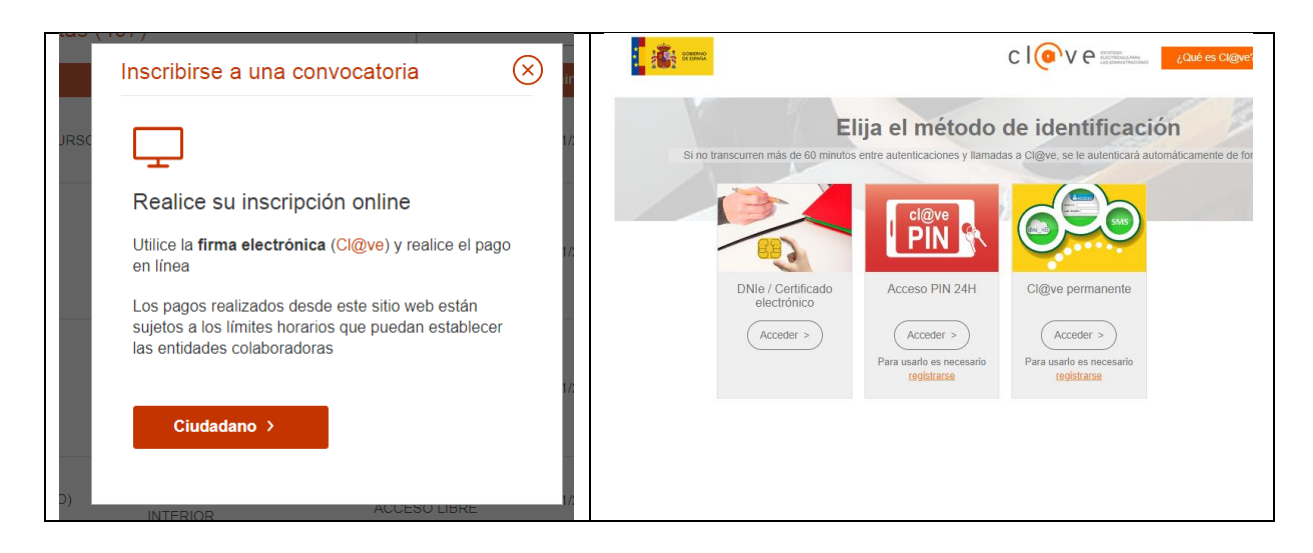

• Se abrirá la ficha de inscripción con tus datos para rellenar y para adjuntar toda la documentación que se requiera según las bases del proceso seleccionado.

| tás realizando la inscripción                                        | a la siguiente convocatoria                      |                      |
|----------------------------------------------------------------------|--------------------------------------------------|----------------------|
| Suerpo o escala                                                      |                                                  | Nivel y Acceso       |
| IG ARQUITECTURA (CONCORSO)                                           | SUBSECRETARÍA DE INTERIOR                        | ACCESO LIBRE         |
| s del solicitante                                                    |                                                  |                      |
| Datos Personales                                                     |                                                  |                      |
|                                                                      |                                                  |                      |
| 1 NIE * 2 Primer apelli                                              | do * 3. Segundo apellido *                       | 4 Nombre *           |
| 1.NIF * 2.Primer apelli                                              | do * 3. Segundo apellido *                       | 4.Nombre *           |
| 1.NIF * 2.Primer apelli<br>5.Fecha de nacimiento *                   | do * 3. Segundo apellido *                       | 4.Nombre *           |
| 1.NIF * 2.Primer apelli   ••••••••••••••••••••••••••••••••••••       | do * 3.Segundo apellido *                        | 4.Nombre *           |
| 1.NIF *   2.Primer apelli     ••••••••••••••••••••••••••••••••••••   | do * 3. Segundo apellido *                       | 4.Nombre *           |
| 1.NIF * 2.Primer apelli   S.Fecha de nacimiento *   7.Nacionalidad * | do * 3. Segundo apellido *<br>6. Sexo *<br>Mujer | 4.Nombre *           |
| 1.NIF *   2.Primer apelli     5.Fecha de nacimiento *                | do * 3. Segundo apellido *<br>6. Sexo *<br>Mujer | 4.Nombre *           |
| 1.NIF *   2.Primer apelli     5.Fecha de nacimiento *                | do * 3. Segundo apellido *<br>6. Sexo *<br>Mujer | 4.Nombre *<br>Hombre |

- En el apartado de datos de la convocatoria clicar solo en Provincia de examen.
- En el apartado información adicional seleccionar título exigido...y añadir otros en caso de tener otras titulaciones.
- En el apartado de <u>exención de pago y documentos</u> es donde se tiene que añadir toda la documentación requerida, por ejemplo, en el caso de estabilización:
  - Certificados de méritos profesionales o en su caso el justificante del registro una vez solicitados al departamento correspondiente (escanear y añadir)
  - Méritos formativos de los Cursos de formación realizados (escanear y añadir, se recomiendo añadir todos en un mismo pdf)
  - Certificados de superación de otros procesos selectivos.
  - Otros méritos formativos como por ejemplo otras titulaciones...
- Por último, firmar y enviar.